# CONSIGLIO DELL'ORDINE DEGLI AVVOCATI DI PERUGIA XIV COMMISSIONE CONSILIARE PERMANENTE

## "SPORTELLO S.O.S. INFORMATICO"

## Referente informatico: Avv. Massimo Brazzi

## Componenti della commissione:

Avv. Silvia Ceppi – Avv. Luca Gentili – Avv. Paola Margiacchi – Avv. Francesco Vantaggiato

#### **Componenti esterni:**

Avv. Stefano Bogini – Avv. Melissa Cogliandro – Avv. Claudia Dominici – Avv. Stefano Salciarini – Avv. Giuseppe Serafini

## VADEMECUM ESTRAZIONE DEL RICORSO E DEL DECRETO INGIUNTIVO TELEMATICO DAL FASCICOLO INFORMATICO ED ATTESTAZIONE DI CONFORMITÀ AI FINI DELLA NOTIFICA\*

## a cura di

## Avv. Claudia Dominici

## Estrazione del decreto ingiuntivo telematico dal polisweb

Entrare nel *polisweb* con il proprio dispositivo di firma digitale e cercare il fascicolo relativamente al quale si vuole estrarre il ricorso ed il decreto ingiuntivo telematico da notificare (**vedi nota 1**).

Una volta entrati nel fascicolo cliccare sull'icona che consente di visualizzare i documenti del fascicolo

| Home > Servizi SICID                              | > Fascicoli                |                     |            |                  |         |           | ?        |
|---------------------------------------------------|----------------------------|---------------------|------------|------------------|---------|-----------|----------|
| SERVIZI SICID                                     | FASCICOLI PERSONAL         | I - CC              |            |                  |         | moo       | difica   |
| Consultazione<br>Agenda                           | Tribunale Ordinario di Spo | Trovati 1 Fascicoli |            | Pagine: 1        |         |           |          |
| Scadenze<br>Fascicoli Personali<br>Documenti      | Fascicolo▲                 | Parti               | Pro        | ossima<br>lienza | Giudice | PD        | s c      |
| Archivio Fascicoli<br>Notifiche non<br>recapitate | CC -                       |                     |            |                  |         | · • • • • | <b>i</b> |
| Ricerca "Giur"                                    |                            |                     |            |                  |         |           |          |
| Utente<br>Copie Richieste<br>Personalizza         | Criteri di Ordinamento     |                     |            |                  |         |           |          |
|                                                   |                            |                     | Ordina per | Fascicolo        | ▼       |           |          |
| Termina sessione                                  | Modalità di Ordinamento    |                     |            |                  |         |           |          |
|                                                   |                            |                     | Modalità   | Ascendente       | •       |           |          |

Si aprirà la seguente schermata

| SERVIZI SICID                                              | DOCUMENTI FASCICOLO - CC                                                                       |                       |             | <u> </u>      |  |  |  |  |
|------------------------------------------------------------|------------------------------------------------------------------------------------------------|-----------------------|-------------|---------------|--|--|--|--|
|                                                            |                                                                                                |                       |             |               |  |  |  |  |
| Consultazione Tri<br>Agenda<br>Scadenze                    | ribunale Ordinario di Spoleto T                                                                | Frovati 2 Documenti   | Pagine: 1   |               |  |  |  |  |
| Fascicoli Personali<br>Documenti                           | Documenti del Fascicolo CC                                                                     |                       |             |               |  |  |  |  |
| Archivio Fascicoli                                         | Tipo Documento                                                                                 | Deposito <del>v</del> | Depositante | 1             |  |  |  |  |
| recapitate {htt<br>recapitate t/sic<br>Ricerca "Giur" ntiv | ttp://schemi.processotelematico.giustizia.i<br>icid/magistrato/Decreto/v1}:DecretoIngiu<br>vo  | 05/07/2015            |             | \$ ∜          |  |  |  |  |
| Utente {htt<br>Copie Richieste t/sic<br>Personalizza tivo  | ttp://schemi.processotelematico.giustizia.i<br>icid/introduttivi/v1}:RicorsoDecretoIngiun<br>o | 25/05/2015            | -           | <b>&gt;</b> 🎕 |  |  |  |  |

Foto 2

Cliccare sull'icona a fianco della dicitura *RicorsoDecretoIngiuntivo*. Si aprirà il fascicolo di parte inviato telematicamente con il ricorso per decreto ingiuntivo, la procura, la nota di iscrizione a ruolo, il contributo unificato ed i documenti allegati al ricorso.

In fondo alla pagina sotto la dicitura Documento si trova la dicitura "Scarica duplicato informatico" e "Scarica copia informatica"

#### Documento:

Scarica duplicato informatico () Scarica copia informatica () Visualizza l'impronta informatica del file (cd. hash)

Foto 3

I **duplicati informatici** sono file con estensione .pdf o .p7m e <u>sono utili per le</u> <u>notifiche a mezzo PEC in quanto non necessitano dell'attestazione di conformità</u> (n.b. solo nel caso di notifiche a mezzo PEC). Visualizzandoli si nota che non presentano la "coccardina" in quanto originali informatici. Nella relata di notifica dovrà essere specificato il numero di ruolo del provvedimento che non compare. <u>Possono essere</u> <u>utilizzati anche per le notifiche in proprio o a mezzo ufficiali giudiziari, purché</u> <u>accompagnati dall'attestazione di conformità ai sensi dell'art. 16 bis, comma 9, D.L.</u> <u>179/12</u>.

Le **copie informatiche** sono file con estensione .pdf e sono utili per le notifiche a mezzo ufficiali giudiziari o in proprio. Presentano la "coccardina", la firma dell'avvocato o del giudice ed i numeri del provvedimento (R.G., numero dell'atto, repertorio, dati della registrazione....). <u>Della copia informatica va attestata la conformità ai sensi dell'art. 16 bis, comma 9, D.L. 179/12</u>.

Cliccando sulla dicitura "Scarica copia informatica" o "Scarica duplicato informatico" verrà visualizzato, in formato .pdf, il ricorso per decreto ingiuntivo precedentemente depositato che potrà essere salvato sul pc, nel caso di notifica a mezzo PEC (<u>in questo caso non modificare il nome del file</u>) oppure stampato, nel numero di copie necessarie per la notifica, nel caso di notifica in proprio o a mezzo ufficiale giudiziario (**vedi nota 2**).

Analogamente si farà con il decreto ingiuntivo telematico. Tornando ai documenti contenuti nel fascicolo (foto 2) cliccare sull'icona a fianco della dicitura *DecretoIngiuntivo*.

In fondo alla pagina sotto la dicitura Documento (foto 3) si trova la dicitura "Scarica duplicato informatico" e "Scaria copia informatica".

Cliccando sulla dicitura "Scarica copia informatica" o "Scarica duplicato informatico" verrà visualizzato, in formato .pdf, il ricorso per decreto ingiuntivo precedentemente depositato che potrà essere salvato sul pc, nel caso di notifica a mezzo PEC (<u>in questo caso non modificare il nome del file</u>) oppure stampato, nel numero di copie necessarie per la notifica, nel caso di notifica in proprio o a mezzo ufficiale giudiziario.

Se si procede alla **notifica in proprio o a mezzo ufficiale giudiziario** andiamo a redigere, in formato word, l'attestazione di conformità, che poi dovrà essere stampata, firmata e spillata unitamente al ricorso per decreto ingiuntivo ed al decreto ingiuntivo telematico da notificare (sia nell'originale di notifica che nelle copie da notificare).

Un esempio di attestazione di conformità è il seguente:

#### ATTESTAZIONE DI CONFORMITA'

ex art. 52 D.L. 90/2014

Io sottoscritto Avv. (c.f.: ), quale difensore di

(c.f.: ), ai sensi dell'art. 16 bis, comma 9 bis, D.L. 179/2012, convertito in legge 221/2012, introdotto dall'art. 52 D.L. 90 del 24.06.2012,

#### attesto

che l'antescritto atto, Ricorso per Decreto Ingiuntivo e Decreto ingiuntivo telematicoemessodal Giudicedel Tribunale diè copia conforme all'originale, ed estratta dalfascicolo informatico R.G. n.del Tribunale di.

Esso consta di n. pagine esclusa la presente.

Perugia,

Avv.

Per le notifiche a mezzo PEC si rimanda al relativo vademecum.

## Note:

1) L'estrazione delle copie informatiche degli atti da notificare può essere effettuata anche a mezzo del sito <u>http://pst.giustizia.it</u>. In questo caso, una volta effettuato il login con il dispositivo di firma digitale, tornare al menù principale e cliccare su "Consultazione registri". Selezionare dal menù a tendina l'Ufficio Giudiziario, il Registro ed il ruolo che ci interessa e cliccare su consulta. Ricercare, quindi, il fascicolo che ci interessa e selezionarlo. Cliccando su documenti nella schermata che si apre occorre cliccare sul segno + a fianco del documento da scaricare (ricorso per decreto ingiuntivo e decreto ingiuntivo telematico). A questo punto il menù si espanderà e ci consentirà di scegliere tra duplicato informatico e copia informatica. Dopo aver selezionato la copia informatica o il duplicato informatico, cliccando nuovamente sul nome del documento , il sistema permetterà di salvare il file sul nostro pc e di stamparlo e procedere come sopra.

2) La procura alle liti (depositata telematicamente con atto separato) può essere o meno allegata al ricorso ed al decreto da notificare. Se la si vuole allegare, occorre scaricarla con la procedura riportata sopra e dovrà essere indicata nell'attestazione di conformità.

#### \*AVVERTENZE

Le "linee-guida" contenute nel presente *vademecum* non costituiscono fonti di responsabilità per qualsiasi danno – diretto, indiretto, incidentale e consequenziale – legato all'uso, proprio o improprio, delle informazioni in esso contenute.

La Commissione ed il Consiglio dell'Ordine degli Avvocati di Perugia si riservano di modificare il contenuto del *vademecum*, attuando ogni ragionevole sforzo per garantire che i contenuti siano aggiornati.